## **Konfiguration Windows 7**

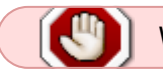

Wir raten davon ab noch Windows 7 zu nutzen.

Unter Windows 7 wird in der Regel automatisch ein externer NTP-Server von Microsoft verwendet. Hier kann stattdessen der Server der Hochschule Fulda, oder zumindest ein in Deutschland befindlicher Server gewählt werden, um die Latenz bei der Zeitabfrage zu minimieren.

Klicken Sie mit der linken Maustaste auf die Datum/Uhrzeit-Anzeige in der Taskleiste.

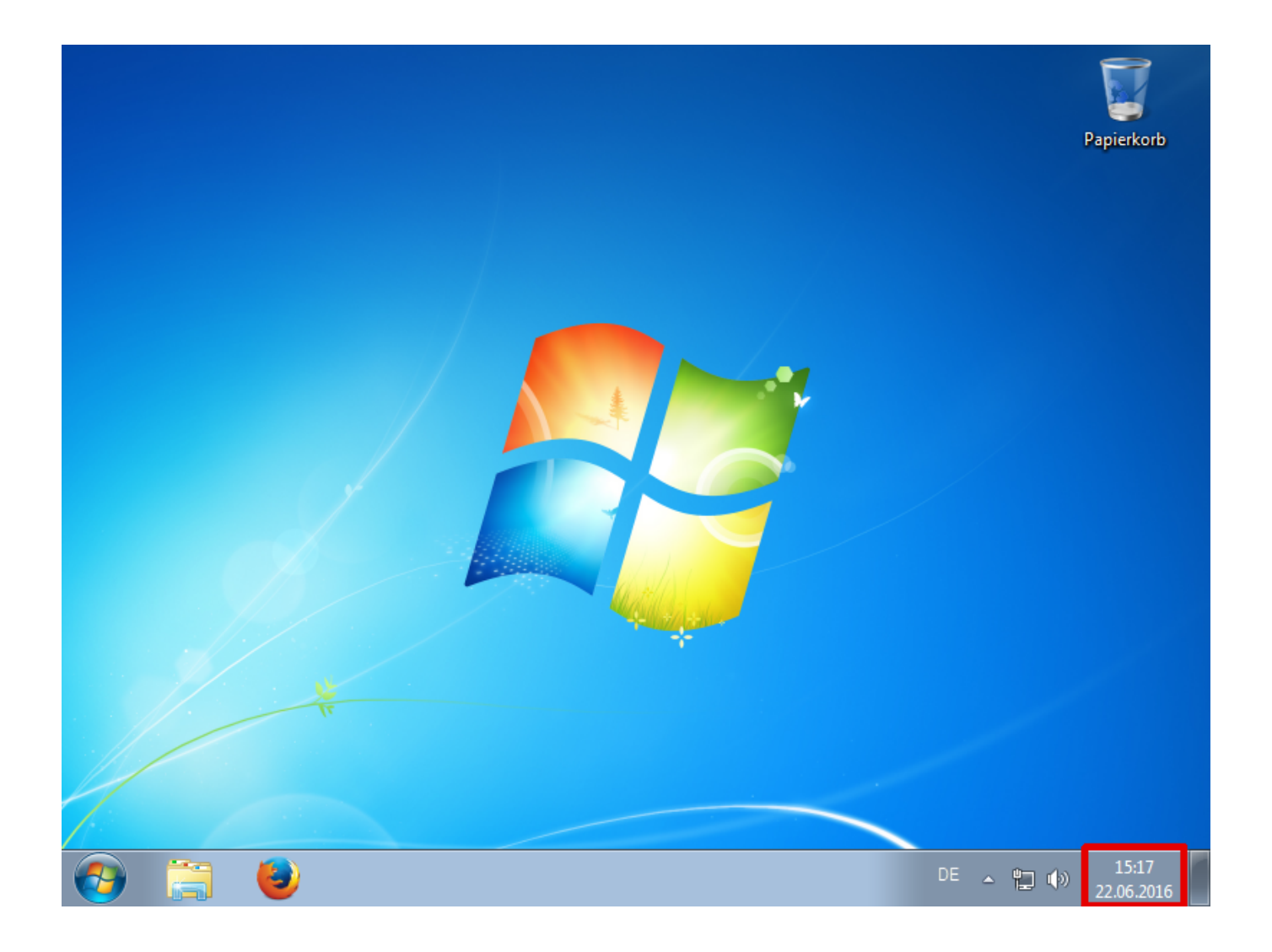

Klicken Sie anschließend auf Datum- und Uhrzeiteinstellungen ändern...

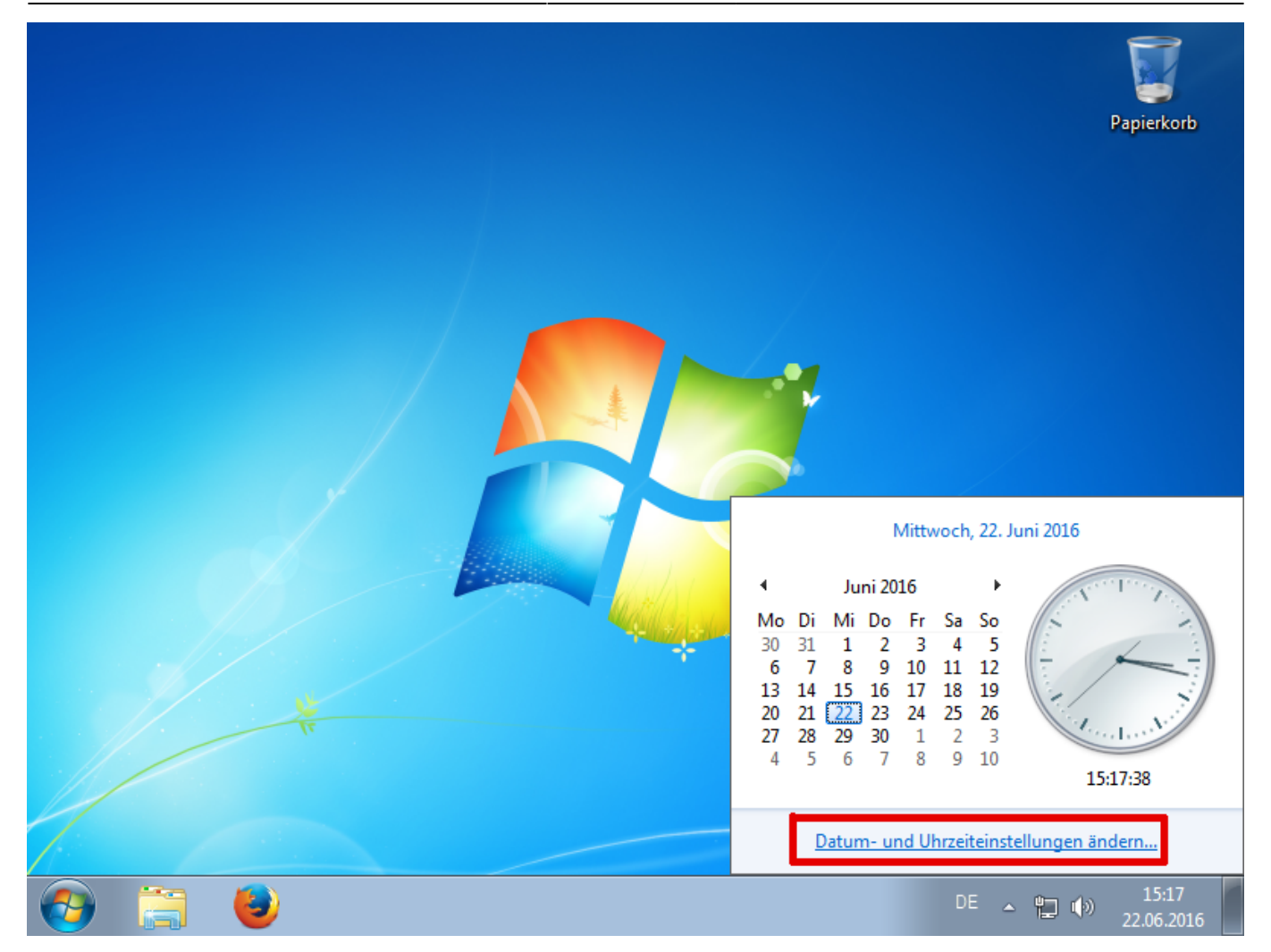

Es wird ein Fenster mit den Datum/Uhrzeit-Einstellungen geöffnet. Wählen Sie hier die Registerkarte **Internetzeit** und klicken Sie auf **Einstellungen ändern...** 

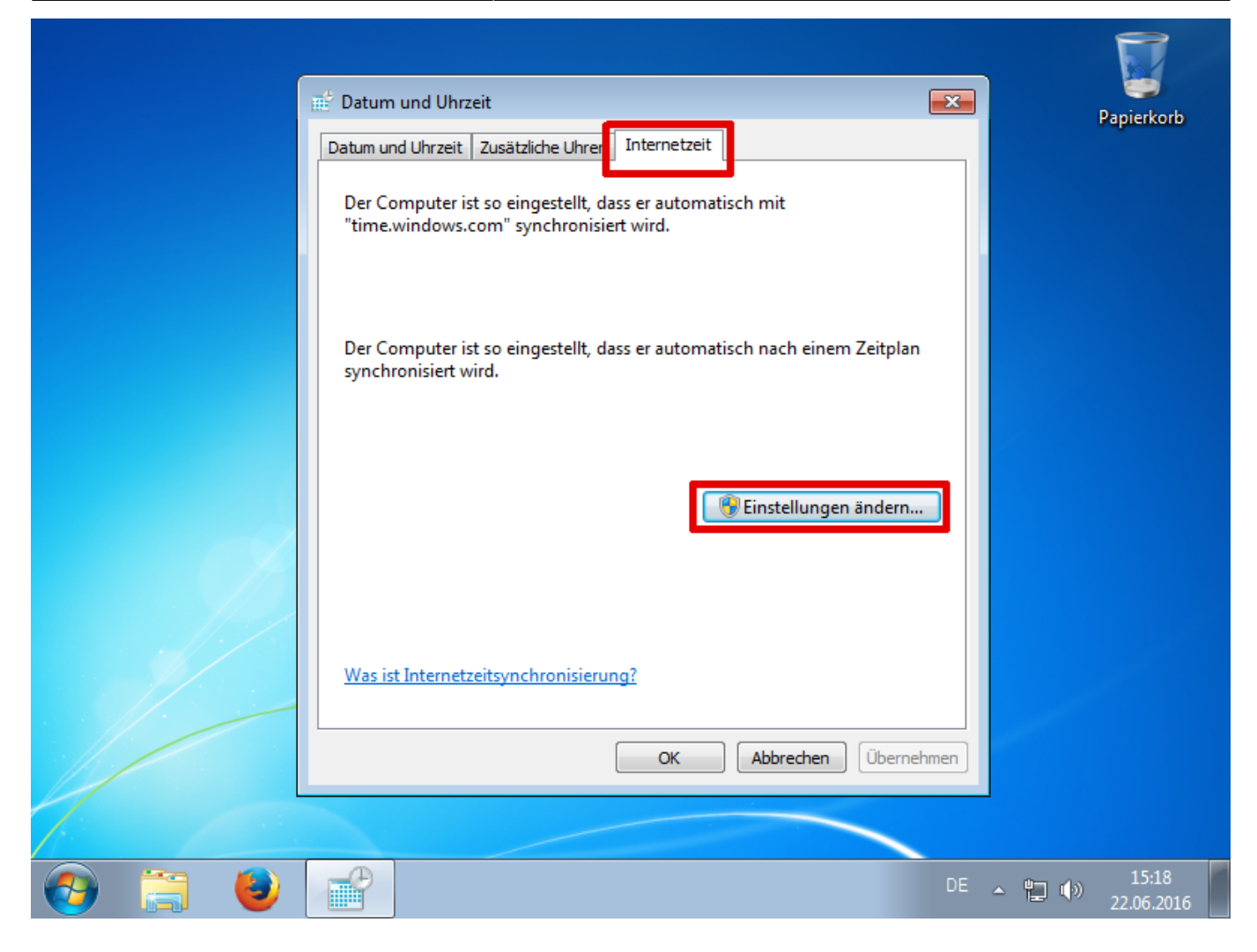

Tragen Sie den entsprechenden Server in das dafür vorgesehene Feld ein und bestätigen Sie alle Fenster mit **Ok**.

|       | Datum und Uhrzeit                                                                             | Papierkorb       |
|-------|-----------------------------------------------------------------------------------------------|------------------|
|       | 🛒 Internetzeiteinstellungen                                                                   |                  |
|       | Konfigurieren Sie die Internetzeiteinstellungen:                                              |                  |
|       | Mit einem Internetzeitserver synchronisieren                                                  |                  |
|       | Server: ntp1.rz.hs-fulda.de                                                                   |                  |
|       | Der Computer ist so eingestellt, dass er automatisch nach einem Zeitplan synchronisiert wird. |                  |
|       |                                                                                               |                  |
|       | OK Abbrechen                                                                                  |                  |
|       |                                                                                               |                  |
|       |                                                                                               |                  |
|       | Was ist Internetzeitsynchronisierung?                                                         |                  |
|       |                                                                                               |                  |
|       | OK Abbrechen Übernehmen                                                                       |                  |
|       |                                                                                               |                  |
|       |                                                                                               |                  |
| 🚱 🚞 🕹 | DE                                                                                            | 15:18 22.06.2016 |

## From: https://doku.rz.hs-fulda.de/ - **Rechenzentrum**

Permanent link: https://doku.rz.hs-fulda.de/doku.php/docs:timeserver:win7

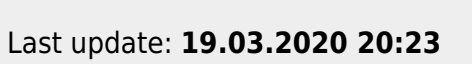

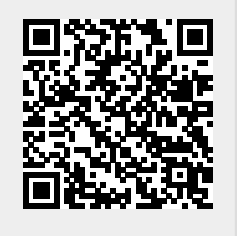